## Instructions to complete Federal and State of Alabama tax forms on-line through PAWS.

## **Federal**

Log into PAWS Click on – Employee Services Click on – Tax Forms Click on – W-4 Employee's Withholding Allowance Certificate Click on – Update\*\* (bottom of page) Make Change Click on Certify Change Click on Certify Change Click "OK" or Cancel after reading the question If click "OK" should get the following statement: "The updates you requested were successfully processed."

\*\* Note – Update Process will be unavailable during payroll processing cycles.

## **State of Alabama**

Log into PAWS Click on – Employee Services Click on – Benefits and Deductions Click on – Update\*\* (bottom of page) Make Change Click on Submit Changes Should get the following statement: "The updates you requested were successfully processed."

\*\* Note – Update Process will be unavailable during payroll processing cycles